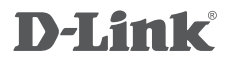

HD ULTRA-WIDE VIEW WI-FI CAMERA DCS-960L

### QUICK INSTALLATION GUIDE

КРАТКОЕ РУКОВОДСТВО ПО УСТАНОВКЕ

## КОМПЛЕКТ ПОСТАВКИ

БЕСПРОВОДНАЯ ОБЛАЧНАЯ СЕТЕВАЯ НД-КАМЕРА С ПОДДЕРЖКОЙ НОЧНОЙ СЪЕМКИ DCS-960L

АДАПТЕР ПИТАНИЯ

КОМПЛЕКТ ДЛЯ МОНТАЖА

#### КАРТОЧКА БЫСТРОЙ УСТАНОВКИ

Если что-либо из перечисленного отсутствует, обратитесь к поставщику.

## СИСТЕМНЫЕ ТРЕБОВАНИЯ

- Беспроводной маршрутизатор 802.11ac/n/g/a (рекомендуется облачный маршрутизатор D-Link)
- Широкополосное Интернет-соединение
- iPhone, iPad, Android или Windows Phone смартфон или планшетный ПК (пожалуйста, перейдите на страницу магазина мобильных приложений, чтобы проверить совместимость приложения с устройством)

## УСТАНОВКА

### НАСТРОЙКА КАМЕРЫ С ПОМОЩЬЮ MYDLINK LITE

Пожалуйста, следуйте приведенным ниже инструкциям, чтобы настроить камеру с поддержкой mydlink.

Шаг 1: Загрузите приложение mydlink Lite на Ваше мобильное устройство с iTunes App Store, Google Play или Windows Store.

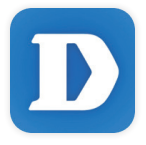

Шаг 2: Запустите приложение mydlink Lite и создайте новую учетную запись или войдите под существующей учетной записью. Следуйте инструкциям на экране, чтобы настроить камеру.

Когда появится запрос на сканирование QR-кода, используйте код, указанный на карточке быстрой установки из комплекта поставки или на этикетке устройства.

Поздравляем, теперь камера DCS-960L готова к использованию! Периодически проверяйте наличие обновлений программного обеспечения на официальном Web-сайте D-Link, чтобы гарантировать безопасность устройства и поддержку новейших функций.

Примечание: Если в процессе регистрации камеры возникли проблемы, или Вы приобрели товар в открытой упаковке или перепроданный экземпляр, выполните полный сброс к заводским настройкам путем нажатия и удерживания кнопки Reset на устройстве в течение 10 секунд. Камера при этом должна быть включена. Если Вы возвращаете устройство продавцу (в торговую точку), пожалуйста, выполните процедуру полного сброса, чтобы удалить с устройства любые персональные данные.

9

## **УСТАНОВКА**

### **МЕХАНИЗМ ZERO CONFIGURATION**

Если у Вас есть облачный маршрутизатор D-Link, можно воспользоваться механизмом Zero Configuration. Эта функция автоматически настраивает параметры камеры и добавляет ее к Вашей учетной записи mydlink.

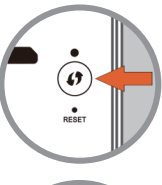

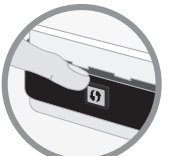

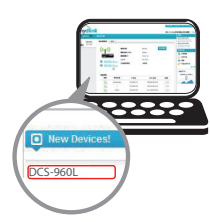

#### Шаг 1:

Нажмите кнопку WPS на камере на 3 секунды. Индикатор состояния/WPS начнет мигать.

#### Шаг 2:

В течение 120 секунд после нажатия кнопки WPS на камере необходимо нажать кнопку WPS на маршрутизаторе. DCS-960L автоматически подключится к беспроводной сети маршрутизатора. Когда подключение будет выполнено, индикатор состояния загорится зеленым цветом.

#### Шаг 3:

Откройте Web-браузер на любом компьютере, перейдите на Web-сайт http://www.mydlink.com и авторизуйтесь под учетной записью mydlink. Когда появится сообщение об обнаружении нового устройства, нажмите на него, чтобы добавить камеру к учетной записи mydlink.

## ПОРТАЛ mydlink

После регистрации DCS-960L в сервисе mydlink с помощью приложения mydlink Lite, Вы сможете получить удаленный доступ к камере через Web-сайт mydlink.

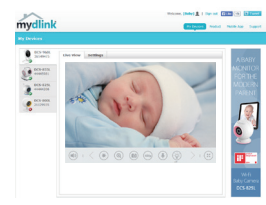

#### Шаг 1:

Откройте Internet Explorer и перейдите на сайт www.mydlink. com, затем авторизуйтесь под учетной записью mydlink.

#### Шаг 2:

Выберите камеру из списка устройств, после чего появится окно видеотрансляции камеры.

## МОНТАЖ КАМЕРЫ

Пожалуйста, обратитесь к приведенной ниже пошаговой инструкции. Рекомендуется выполнить настройку камеры до ее монтажа.

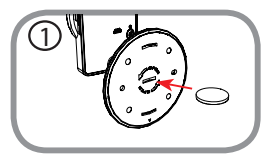

#### Шаг 1:

Поверните основание на нижней части камеры против часовой стрелки с помощью монеты и снимите его.

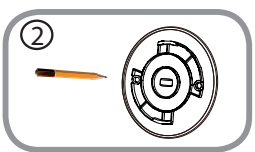

#### Шаг 2:

Поместите основание на то место, где планируется установить камеру, и разметьте карандашом отверстия для монтажа. Убедитесь, что отверстия выровнены по горизонтали.

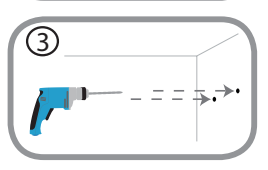

#### Шаг 3:

В зависимости от материала, из которого сделана стена или потолок, используйте подходящие инструменты, чтобы просверлить два отверстия глубиной 25 мм сверлом диаметром 6 мм в размеченном месте. Если стена сделана из бетона, сначала просверлите отверстия, а затем вставьте пластмассовые анкеры для удержания винтов.

#### Шаг 4:

Поместите основание поверх сделанных отверстий. Убедитесь, что отверстия основания совмещены с отверстиями в стене. Используйте входящие в комплект поставки винты, чтобы прикрепить основание к стене. Не перетягивайте винты, т.к. это может привести к поломке крепления камеры.

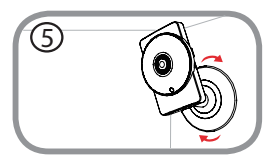

#### Шаг 5:

Поместите камеру на основание и поверните ее по часовой стрелке, чтобы зафиксировать ее в требуемом положении.

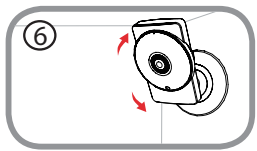

#### Шаг 6:

Отрегулируйте положение камеры. При регулировке положения камеры придерживайте ее основание одной рукой, чтобы не допустить его вращения.

4

### ПОИСК И УСТРАНЕНИЕ НЕИСПРАВНОСТЕЙ

### ПРОБЛЕМЫ УСТАНОВКИ И НАСТРОЙКИ

#### 1. ПОЧЕМУ НА ИЗОБРАЖЕНИИ С КАМЕРЫ НАБЛЮДАЕТСЯ ДЫМКА ИЛИ ЯРКИЙ СВЕТ ПРИ ИСПОЛЬЗОВАНИИ РЕЖИМА НОЧНОГО НАБЛЮДЕНИЯ?

Возможно, свет от инфракрасных светодиодов камеры отражается от близлежащей поверхности или окна. Попробуйте изменить положение камеры.

#### 2. ЧТО ДЕЛАТЬ, ЕСЛИ ЗАБЫТ ПАРОЛЬ ДЛЯ КАМЕРЫ?

Если пароль для камеры был забыт, то потребуется выполнить полный сброс к заводским настройкам.

Чтобы выполнить сброс к заводским настройкам, нажмите и удерживайте кнопку RESET в течение 10 секунд, например, с помощью распрямленной скрепки. Камера при этом должна быть включена.

### ТЕХНИЧЕСКИЕ ХАРАКТЕРИСТИКИ

| Камера | Основные<br>характеристики    | <ul> <li>1/2,7-дюймовый мегапиксельный<br/>CMOS-сенсор с технологией<br/>прогрессивного сканирования<br/>Расстояние инфракрасной подсветки:<br/>5 м</li> <li>Минимальное освещение: О люкс с<br/>инфракрасной подсветкой</li> <li>Встроенный ICR-фильтр</li> <li>8-кратное цифровое увеличение</li> <li>Фокусное расстояние: 1,72 мм</li> <li>Апертура: F2.0</li> </ul> | Углы обзора:<br>180° (по горизонтали)<br>120° (по вертикали)<br>180° (по диагонали)<br>Минимальное расстояние до<br>объекта: 10 см<br>Время выдержки: от 1/30 до<br>1/22320 с<br>Встроенный микрофон |
|--------|-------------------------------|----------------------------------------------------------------------------------------------------|----------------------------------------------------------------------------------------------------|
|        | Характеристики<br>изображения | Настройка качества и размера<br>изображения, скорости передачи<br>кадров и скорости передачи данных<br>Настройка яркости, контраста,<br>резкости, насыщенности цвета и<br>оттенка                                                                                                    | Настраиваемые окна для<br>обнаружения движения<br>Метки времени и вставки<br>текста                                                                                                    |
|        | Сжатие видео                  | Сжатие в форматах H.264/MJPEG                                                                                                    | JPEG для стоп-кадров                                                                                                    |
|        | Разрешение видео              | 1280 x 720, 800 x 600, 720 x 480, 640 x 480, 640 x 360, 320 x 240 до 30<br>кадров/с                                                                                                    |                                                                                                    |
|        | Аудио                         | G.711                                                                                                    |                                                                                                    |
|        | Беспроводной<br>модуль        | 802.11ac/n/g/a (2,4 ГГц и 5 ГГц)<br>Протоколы шифрования WEP/WPA/<br>WPA2                                                                                                    | Скорость беспроводного<br>соединения до 433 Мбит/с1<br>для диапазона 5 ГГц<br>Скорость беспроводного<br>соединения до 150 Мбит/с1<br>для диапазона 2,4 ГГц                                           |
| Сеть   | Сетевые протоколы             | IPV4, ARP, TCP, UDP, ICMP<br>DHCP-клиент<br>NTP-клиент (D-Link)<br>DNS-клиент<br>DDNS-клиент (D-Link)<br>SMTP-клиент<br>FTP-клиент                                                                                                    | HTTP-сервер<br>PPPoE<br>RTP, RTSP, RTCP<br>UPnP Port Forwarding<br>HTTPS для настройки<br>Bonjour                                                                                                    |
|        | Безопасность                  | Защита учетной записи<br>администратора и группы<br>пользователей<br>Аутентификация по паролю                                                                                                    | Шифрование HTTP и RTSP                                                                                                    |

| Управление<br>системой   | Системные<br>требования для Web-<br>интерфейса | Операционная система:<br>Microsoft Windows 8/7, Mac OS X<br>10.7 или выше          | Web-браузер: Internet Explorer 8,<br>Firefox 12, Safari 6 или выше                                 |
|--------------------------|------------------------------------------------|------------------------------------------------------------------------------------|----------------------------------------------------------------------------------------------------|
|                          | Управление<br>событиями                        | Обнаружение движения<br>Детектор уровня звука                                      | Уведомление о событии<br>и загрузка стоп-кадров/<br>видеоклипов через<br>электронную почту или FTP |
|                          | Удаленное<br>управление                        | Доступ к интерфейсу с настройками через Web-браузер                                |                                                                                                    |
|                          | Управление<br>с мобильных<br>устройств         | Приложение mydlink Lite для<br>iOS, Android и Windows Phone<br>мобильных устройств | Приложение mydlink+ для iOS и<br>Android мобильных устройств                                       |
| Общие                    | Размеры                                        | 137,5 х 95,8 х 95,8 мм                                                             |                                                                                                    |
|                          | Bec                                            | 165 г ± 5%                                                                         |                                                                                                    |
|                          | Питание                                        | Внешний адаптер питания: 5 В<br>постоянного тока, 2 А, 50/60 Гц                    |                                                                                                    |
|                          | Потребляемая<br>мощность                       | Макс. 4,8 Вт ± 5%                                                                  |                                                                                                    |
|                          | Температура                                    | Рабочая: от 0° до 40°С                                                             | Хранения: от -20° до 70°С                                                                          |
|                          | Влажность                                      | При эксплуатации: от 20% до<br>80% (без конденсата)                                | При хранении: от 20% до 80%<br>(без конденсата)                                                    |
|                          | Сертификаты                                    | CE<br>CE LVD<br>FCC Class B                                                        | ICES<br>C-Tick                                                                                     |
| Диаграмма с<br>размерами | 1375                                           |                                                                                    |                                                                                                    |

<sup>1</sup> Максимальная скорость беспроводной передачи данных определена спецификациями стандартов IEEE 802.11ас и 802.11п. Скорость передачи данных может значительно отличаться от скорости беспроводного соединения. Условия, в которых работает сеть, а также факторы окружающей среды, включая объем сетевого трафика, конструкции и служебные данные сети снижают реальную пропускную способность. На радиус действия беспроводной сети могут влиять факторы окружающей среды.

русскии

### ТЕХНИЧЕСКАЯ ПОДДЕРЖКА

Обновления программного обеспечения и документация доступны на Интернет-сайте D-Link. D-Link предоставляет бесплатную поддержку для клиентов в течение гарантийного срока. Клиенты могут обратиться в группу технической поддержки D-Link по телефону или через Интернет.

Техническая поддержка компании D-Link работает в круглосуточном режиме ежедневно, кроме официальных праздничных дней. Звонок бесплатный по всей России.

**Техническая поддержка D-Link:** 8-800-700-5465

#### Техническая поддержка через Интернет:

http://www.dlink.ru e-mail: support@dlink.ru

### ОФИСЫ

Россия Москва, Графский переулок, 14 Тел. : +7 (495) 744-00-99 E-mail: mail@dlink.ru

Україна Київ, вул. Межигірська, 87-А Тел.: +38 (044) 545-64-40 E-mail: ua@dlink.ua

Moldova Chisinau; str.C.Negruzzi-8 Tel:+373(22) 80-81-07 E-mail:info@dlink.md

Беларусь Мінск, пр-т Незалежнасці, 169 Тэл.: +375 (17) 218-13-65 E-mail: support@dlink.by

Қазақстан Алматы, қ. Құрманғазы,143 үй Тел.: +7 (727) 378-55-90 E-mail: almaty@dlink.ru Հայաստան Երևան, Դավթաշեն 3-րդ թաղամաս, 23/5 Հեռ.՝ +374 (10) 39-86-67 Էլ. փոստ՝ info@dlink.am

საქართველო თბილისი, მარიჯანის ქუჩა N4 ტელ.: +995 (032) 220-77-01 E-mail: info@dlink.ge

Latvija Rīga, Lielirbes iela 27 Tel.: +371 (6) 761-87-03 E-mail: info@dlink.lv

Lietuva Vilnius, Žirmūnų 139-303 Tel.: +370 (5) 236-36-29 E-mail: info@dlink.lt

Eesti E-mail: info@dlink.ee

# EHE